## 1. Einführung

In diesem Versuch geht es um:

- Theoretische und experimentelle Ermittlung der Frequenzgänge verschiedener Übertragungsglieder (Regelstrecke, offener Regelkreis).
- > Darstellung der Frequenzgänge als Nyquist-Ortskurven.
- > Reglerentwurf anhand des Frequenzganges des offenen Regelkreises.

### 2. Versuchsanordnung

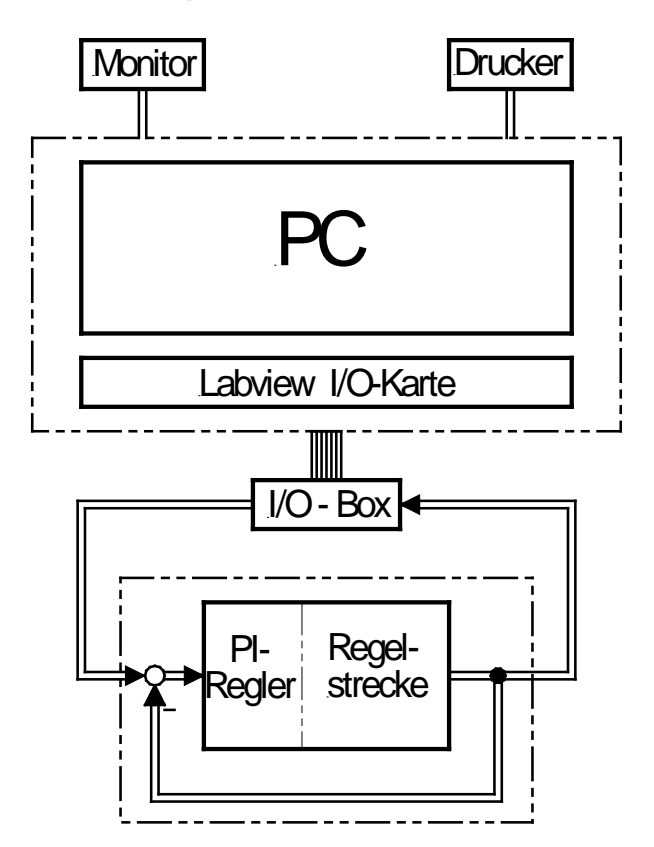

### Abb. 1: Schematische Versuchsanordnung

Für die Versuchsdurchführung steht ein PC-gesteuerter Messplatz nach Abb. 1 zur Verfügung.

Die Labview I/O-Karte liefert die Eingangsspannung (Testsignal) für das zu identifizierende Übertragungsglied. Ein- und Ausgangsspannung des Übertragungsgliedes werden erfasst. Die Anschlüsse, entsprechend gekennzeichnete BNC-Buchsen, befinden sich an der externen I/O-Box (BNC2110) von National Instruments.

Mit dem PC werden aus den Messreihen der Ein- und Ausgangsspannung Betrag und Phase des Frequenzgangs G(j\u00f3) bestimmt. Die Messung der Übergangsfunktion erfolgt durch Anlegen einer sprunghaft ansteigenden Gleichspannung an das Signalübertragungsglied.

Das zu untersuchende Übertragungsglied ist als Reihenschaltung von vier Einzelgliedern realisiert. Anlage 1 zeigt den Aufbau des Signalübertragungsglieds sowie der Einzelglieder. Eine Einweisung in die Software befindet sich in Anlage 2.

|                        | Versuch Nr. 1       | 30.9.2019       | RV | HOCHSCHULE          |
|------------------------|---------------------|-----------------|----|---------------------|
| Labor Regelungstechnik | Frequenzgang und Üb | ergangsfunktion | ¥  | OF APPLIED SCIENCES |

### 3. Theoretische Voruntersuchungen

Aufgabe 1: Die Definition für den Frequenzgang lautet:

$$G(j\omega) = \frac{u_a}{u_e} = \frac{|u_a|}{|u_e|} e^{j(\varphi_a - \varphi_e)} = |G| e^{j\angle G}$$

- a) Welche Werte für Betrag und Phase ergeben sich bei der Frequenz
- b) Zeichnen Sie die Ortskurve des Signalübertragungsglieds im Frequenzbereich  $0^{1}/\text{sec.} \le \omega \le 25^{1}/\text{sec.}$  (Radius Einheitskreis = 10 cm).
  - Aufgabe 2: Ermitteln Sie den Anfangs- und Endwert der Übergangsfunktion von G.
  - Aufgabe 3: Das Signalübertragungsglied wird mit einem P-Regler zu einem geschlossenen Regelkreis zusammengeschalten.

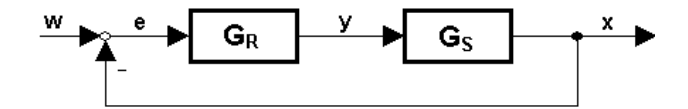

#### Abb. 2: Schema des Regelkreises aus Strecke mit Regler

- a) Mit welcher Frequenz  $\omega_{krit,P}$  schwingt der Kreis?
- b) Wie groß ist  $G_R = K_P = K_{P,Krit}$  zu wählen, damit der Regelkreis an der Stabilitätsgrenze schwingt?

Aufgabe 4: Es soll ein Amplitudenrand  $A_R = 1.1$  eingestellt werden.

- a) Wie groß ist K<sub>p</sub> zu wählen?
- b) Welcher Phasenrand ergibt sich?
- c) Wie groß ist die Durchtrittsfrequenz?

Wie lautet der Stellfrequenzgang des Systems?

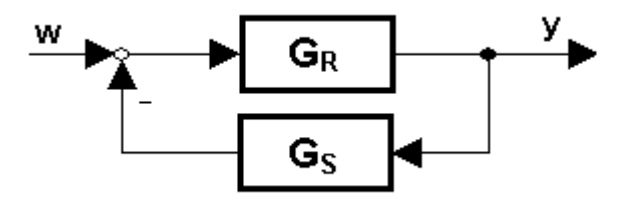

 $G_{stell}(j\omega) = \frac{Y(j\omega)}{W(j\omega)}$  (W = Eingangsgröße, Y= Ausgangsgröße).

Aufgabe 5: Das Signalübertragungsglied wird mit einem I-Regler zu einem geschlossenen Regelkreis zusammengeschalten.

- a) Mit welcher Frequenz  $\omega_{i,Krit}$  schwingt der Kreis?
- b) Wie groß ist K<sub>i</sub> zu wählen, damit der Regelkreis an der Stabilitätsgrenze schwingt?

Aufgabe 6: Stellen Sie den Phasenrand auf  $\varphi_R = 30^{\circ}$  ein.

- a) Wie groß ist in diesem Fall Ki zu wählen?
- b) Welcher Amplitudenrand ergibt sich?
- c) Wie groß ist die Durchtrittsfrequenz?

 $\omega_1 = \frac{1}{T}$ ?

## 4. Experimentelle Untersuchungen

Die experimentellen Untersuchungen werden mit LabVIEW –Programmen durchgeführt. Die theoretischen Vergleichsberechnungen werden mit Matlab erstellt. Eine kurze Beschreibung der Programme finden Sie in Anlage 2. Einstellungen von K<sub>p</sub> und T<sub>n</sub> siehe Anlage 3

Aufgabe 7: Legen Sie mit dem LabVIEW-Programm V1-EINZELSINUS eine sinusförmige Spannung mit der Frequenz f = 0.5 Hz und einer Amplitude von 5V an das Übertragungsglied. Nehmen Sie die Ein- und Ausgangsspannung auf und geben diese auf dem Drucker aus.

- a) Ermitteln Sie grafisch Betrag |G| und Phase  $\varphi$ .
- b) Tragen Sie das Ergebnis jeweils in die unter Aufgabe 1b und später in die unter Aufgabe 9 ermittelten Ortskurven ein.

Aufgabe 8: Überprüfen Sie das Ergebnis von Aufgabe 1 mit dem PC:

- a) Berechnung der Ortskurve der Strecke im Frequenzbereich 0.01  $^{1/s} \le \omega \le 25 ^{1/s}$ , Schrittweite 0.1  $^{1/s}$ .
- b) Messung der Ortskurve der Strecke mit der Messschaltung nach Abb. 1 im Frequenzbereich 0.5 - 20Hz, Schrittweite 0.5Hz. (LabVIEW-Programm V1-WobbleSinus)

Aufgabe 9: Überprüfen Sie die Ergebnisse von Aufgabe 3 und Aufgabe 4 mit dem PC:

- a) **Berechnung der Ortskurve** des offenen Regelkreises mit P-Regler im Frequenzbereich 0.01  $1/s \le \omega \le 25 1/s$ , Schrittweite 0.1 1/s.
  - (1)  $\operatorname{für} K_{\rho} = K_{\rho, Krit}$  (2)  $\operatorname{für} K_{\rho} = K_{\rho(AR=1.1)}$
- Messung der Ortskurve des offenen Regelkreises mit P-Regler im Frequenzbereich 0.5 - 20Hz , Schrittweite 0.5Hz.

(1) 
$$f \ddot{u} r K_{\rho} = K_{\rho,Krit}$$
 (2)  $f \ddot{u} r K_{\rho} = K_{\rho(AR=1.1)}$   
Einstellung von  $K_{\rho}$ : siehe Anlage 3 (LabVIEW-Programm V1-WobbleSinus)

Aufgabe 10: Überprüfen Sie die Ergebnisse von Aufgabe 5 und 6 mit dem PC:

Berechnung der Ortskurve des offenen Regelkreises mit I-Regler

im Frequenzbereich 0,01  $^{1}/_{s} \le \omega \le 25 ^{1}/_{s}$ , Schrittweite 0.1  $^{1}/_{s}$ .

(1) für  $K_i = K_{i,Krit}$  (2) für  $K_i = K_{i(\varphi R=30^\circ)}$ 

Aufgabe 11: **Messen** Sie die **Übergangsfunktion** der **Strecke**.  $K_P = 1$  einstellen und Spannungssprung 5V an Führungseingang w(u) einspeisen. (LabVIEW-Programm V1-Sprung)

Aufgabe 12: Messen Sie die Führungsübergangsfunktion des geschlossenen Regelkreises durch Anlegen eines Spannungssprungs 5V an den Führungseingang w(u).

a) mit P-Regler:

(1)  $K_{p} = 1$  (2)  $K_{p} = K_{p (AR = 1.1)}$  (3)  $K_{p} = K_{p,Krit}$ 

- (4) Bitte passen Sie den Widerstand R1 so an, dass tatsächlich der kritische Punkt erreicht wird. Wie kann die Abweichung von dem berechneten Wert erklärt werden?
- b) mit I-Regler:
  - (1)  $T_n = 1 \text{ sec.},$  (2)  $T_n = T_{(\phi R = 30^\circ)}$  (3)  $T_n = T_{Krit}$
  - (4) Bitte passen Sie den Widerstand R so an, dass wieder der kritische Punkt erreicht wird.

# Anlage 1

Übertragungsglied G1

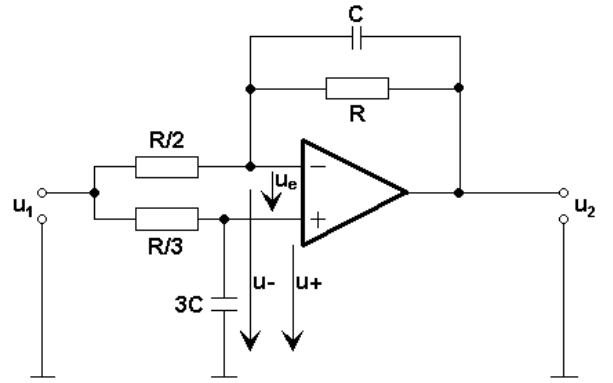

Abb. 3: Schaltbild des Übertragungsglieds G<sub>1</sub>

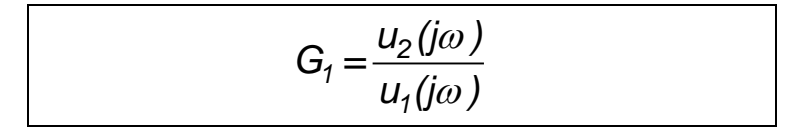

| Ermittlung von | $U_2 = f(U_1)$               | über die Näherungsbeziehung         |
|----------------|------------------------------|-------------------------------------|
|                | U <sub>e</sub> (jω) = 0, d.h | . U-(j $\omega$ ) = U+(j $\omega$ ) |

- a) U+(j<sub>0</sub>): Bestimmung mit Spannungsteileransatz
- b) U-(j $\omega$ ): Bestimmung mit Superpositionsansatz Es wirken 2 Anteile: Wirkung von U<sub>1</sub>: U<sub>2</sub> = 0 Wirkung von U<sub>2</sub>: U<sub>1</sub> = 0 daraus ergibt sich: U-(j $\omega$ ) = U-(U<sub>1</sub>) + U-(U<sub>2</sub>)

### Ergebnis:

$$G_1 = \frac{1 - j\omega T}{(1 + j\omega T)^2}$$
 mit  $T = R \cdot C = 64,38$  ms

|                        | Versuch Nr. 1       | 30.9.2019        | R | V | HOCHSCHULE                                                 |
|------------------------|---------------------|------------------|---|---|------------------------------------------------------------|
| Labor Regelungstechnik | Frequenzgang und Üb | pergangsfunktion | Ţ |   | RAVENSBURG-WEINGARTEN<br>UNIVERSITY<br>OF APPLIED SCIENCES |

Übertragungsglied G<sub>2</sub>:

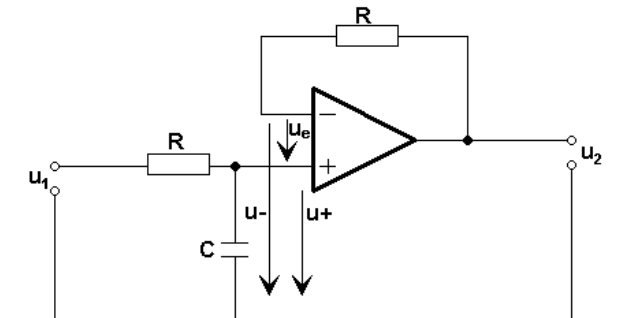

Abb. 4: Schaltbild des Übertragungsglieds G<sub>2</sub>

 $\begin{array}{ll} \mbox{Ermittlung von} & \mbox{U+ und U-} & \mbox{über Spannungsteileransatz} \ (Ze \rightarrow \infty) \\ & \mbox{U}_e = 0 \ , \ d.h. \ \ U+ = U- \end{array}$ 

Ergebnis:

$$G_2 = \frac{1}{1 + j\omega T} \qquad \text{mit } T = R \cdot C = 64,38 \text{ ms}$$

Übertragungsglied G:

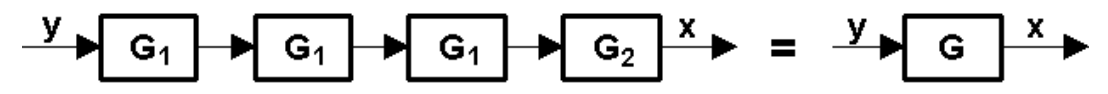

Abb. 5: Reihenschaltung der Übertragungsglieder G<sub>1</sub> und G<sub>2</sub>

$$G = G_1^3 \cdot G_2 = \frac{(1 - j\omega T)^3}{(1 + j\omega T)^7}$$
  
Betrag:  
$$G = \frac{1}{\left[1 + (\omega T)^2\right]^2}$$
  
Phase:  
$$\varphi = -10 \cdot \arctan(\omega T)$$

# Anlage 2

#### Beschreibung Matlab- und LabVIEWprogramme

#### Matlabprogramm V1-Berechnung:

V1\_Berechnung ist ein M-File zur Berechnung der NYQUIST-Ortskurven zum Versuch 1, Frequenzgang und Übergangsfunktion anhand der Aufgaben zu den experimentellen Untersuchungen aus Kap. 4 von Versuch 1.

Das Programm führt nach der Eingabe der jeweiligen Werte aus den Vorbereitungsaufgaben die entsprechenden Berechnungen aus und stellt die Ergebnisse graphisch zur Verfügung.

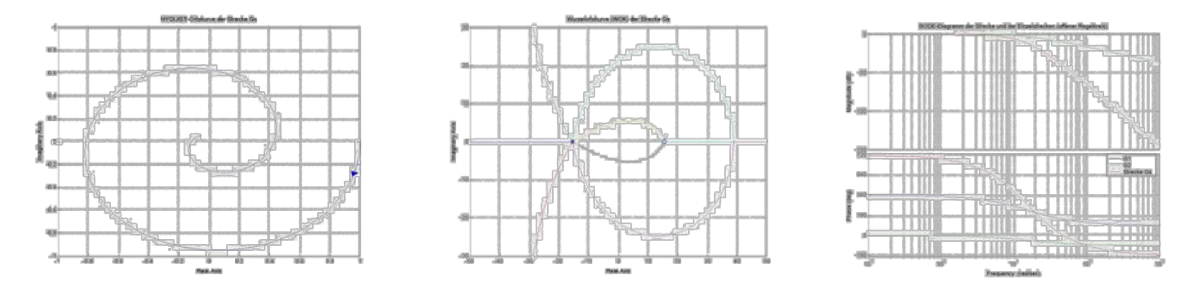

#### LabVIEW-Programme:

Für die experimentellen Messungen werden die Signale für die erforderlichen Funktionen mit drei LabVIEW-Programmen erzeugt:

### V1-WobbleSinus; V1-Sinus und V1-Sprung

Nach dem starten des jeweiligen Programmes gibt LabVIEW über eine Anschlußbox die Signale als Führungsgröße auf den Regler und die Strecke und liest die Rückführgröße wieder ein.

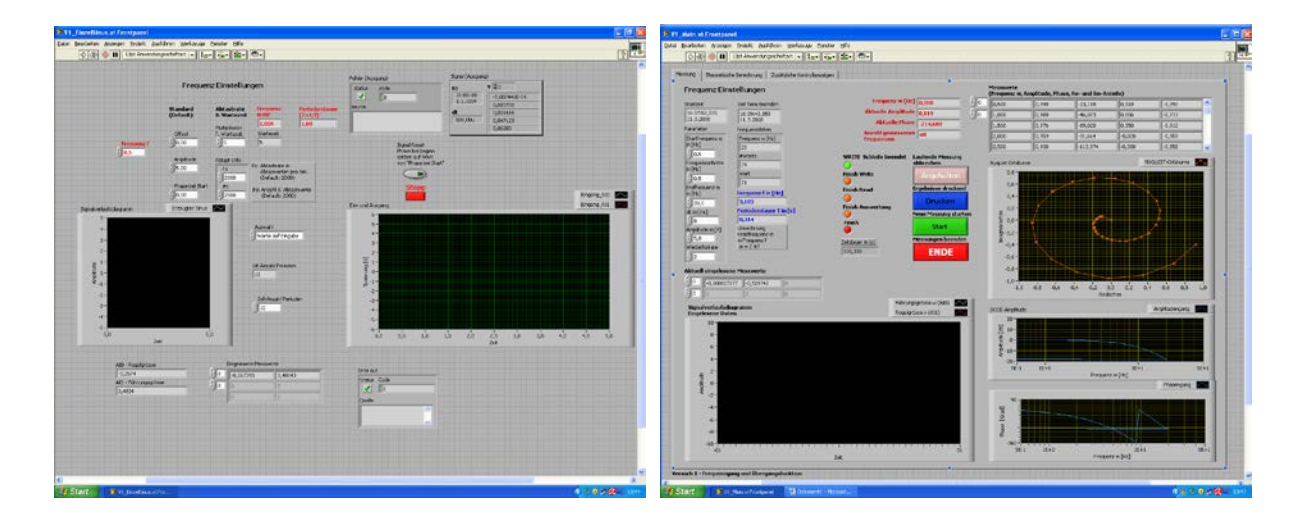

Der Frequenzgang des PID-Reglers in Produktform lautet:

$$G_R = K_P \cdot \frac{(1+j\omega T_1)(1+j\omega T_2)}{j\omega}$$

# Anlage 3

Zu Aufgabe 12b):

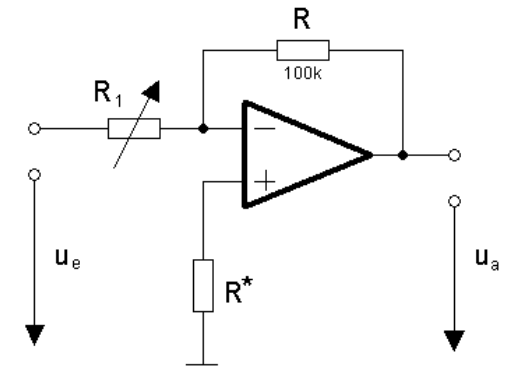

Abb. 6: Schaltbild zur Einstellung von K<sub>P</sub>

 $R_{1,max} = 100kΩ$  (entspricht Potistellung 10)  $K_P = -R / R_1$ ⇒ mögliche Werte für K<sub>P</sub>:  $K_P > 1$ 

Zu Aufgabe 15b):

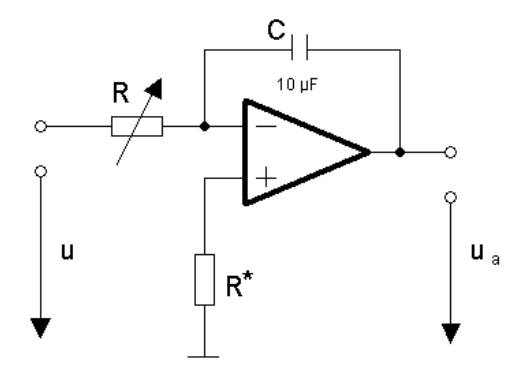

Abb. 7: Schaltbild zur Einstellung von Ki bzw. T<sub>n</sub>

| R <sub>max</sub> = 100kΩ                          | (entspricht Potistellung 10) |
|---------------------------------------------------|------------------------------|
| $T_n = R \cdot C;$                                | $K_i = 1 / T_n$              |
| $\Rightarrow$ mögliche Werte für T <sub>n</sub> : | T <sub>n</sub> < 1 sec.      |